# MOS Word 365

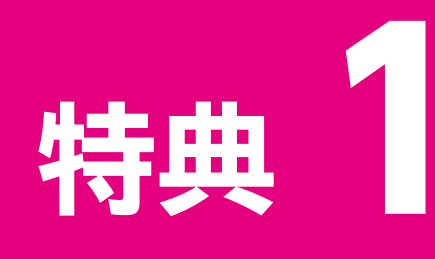

## 便利な学習ツール

| 1 | 学習スケジュール表    |
|---|--------------|
| 2 | 習熟度チェック表3    |
| 3 | 出題範囲コマンド一覧表6 |

<sup>特典1 便利な学習ツール</sup> 学習スケジュール表

試験日に照準を合わせて、計画的に学習を進めましょう。 「学習予定日」を最初に設定し、「学習日」には実際に学習した日を記入します。 「チェック」には、計画どおりに学習できたら「O」、計画より遅れた場合は「×」を記入します。

#### ●出題範囲の学習

| 出題範囲               | 内容                   | 学習予定日 | 学習日 チェック |
|--------------------|----------------------|-------|----------|
| <b>1</b> 文書の管理     | 1 文書内を移動する           | 月日()  | 月日()     |
|                    | 2 文書の書式を設定する         | 月日()  | 月日()     |
|                    | 3 文書を保存する、共有する       | 月日()  | 月日()     |
|                    | 4 文書を検査する            | 月日()  | 月日()     |
|                    | 確認問題                 | 月日()  | 月日()     |
| 2 文字、段落、セクションの挿入と  | 1 文字列を挿入する           | 月日()  | 月日()     |
| 青八政化               | 2 文字列や段落の書式を設定する     | 月日()  | 月日()     |
|                    | 3 文書にセクションを作成する、設定する | 月日()  | 月日()     |
|                    | 確認問題                 | 月日()  | 月日()     |
| 3 表やリストの管理         | 1 表を作成する             | 月日()  | 月日()     |
|                    | 2 表を変更する             | 月日()  | 月日()     |
|                    | 3 リストを作成する、変更する      | 月日()  | 月日()     |
|                    | 確認問題                 | 月日()  | 月日()     |
| 4 参考資料の作成と管理       | 1 脚注と文末脚注を作成する、管理する  | 月日()  | 月日()     |
|                    | 2 目次を作成する、管理する       | 月日()  | 月日()     |
|                    | 確認問題                 | 月日()  | 月日()     |
| 5 グラフィック要素の挿入と書式設定 | 1 図やテキストボックスを挿入する    | 月日()  | 月日()     |
|                    | 2 図やテキストボックスを書式設定する  | 月日()  | 月日()     |
|                    | 3 グラフィック要素にテキストを追加する | 月日()  | 月日()     |
|                    | 4 グラフィック要素を変更する      | 月日()  | 月日()     |
|                    | 確認問題                 | 月日()  | 月日()     |
| 6 文書の共同作業の管理       | 1 コメントを追加する、管理する     | 月日()  | 月日()     |
|                    | 2 変更履歴を管理する          | 月日()  | 月日()     |
|                    | 確認問題                 | 月日()  | 月日()     |

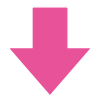

#### ●模擬試験の学習

| 学習回数 | 試験回     | 学習予 | 5定日 |   | 学習 | 日  |   | チェック |
|------|---------|-----|-----|---|----|----|---|------|
| 1回目  | 第1回模擬試験 | 月   | 日(  | ) | 月  | 日( | ) |      |
|      | 第2回模擬試験 | 月   | 日(  | ) | 月  | 日( | ) |      |
|      | 第3回模擬試験 | 月   | 日(  | ) | 月  | 日( | ) |      |
|      | 第4回模擬試験 | 月   | 日(  | ) | 月  | 日( | ) |      |
|      | 第5回模擬試験 | 月   | 日(  | ) | 月  | 日( | ) |      |
|      | ランダム試験  | 月   | 日(  | ) | 月  | 日( | ) |      |
| 2回目  | 第1回模擬試験 | 月   | 日(  | ) | 月  | 日( | ) |      |
|      | 第2回模擬試験 | 月   | 日(  | ) | 月  | 日( | ) |      |
|      | 第3回模擬試験 | 月   | 日(  | ) | 月  | 日( | ) |      |
|      | 第4回模擬試験 | 月   | 日(  | ) | 月  | 日( | ) |      |
|      | 第5回模擬試験 | 月   | 日(  | ) | 月  | 日( | ) |      |
|      | ランダム試験  | 月   | 日(  | ) | 月  | 日( | ) |      |
| 3回目  | 第1回模擬試験 | 月   | 日(  | ) | 月  | 日( | ) |      |
|      | 第2回模擬試験 | 月   | 日(  | ) | 月  | 日( | ) |      |
|      | 第3回模擬試験 | 月   | 日(  | ) | 月  | 日( | ) |      |
|      | 第4回模擬試験 | 月   | 日(  | ) | 月  | 日( | ) |      |
|      | 第5回模擬試験 | 月   | 日(  | ) | 月  | 日( | ) |      |
|      | ランダム試験  | 月   | 日(  | ) | 月  | 日( | ) |      |
| 4回目  | 第1回模擬試験 | 月   | 日(  | ) | 月  | 日( | ) |      |
|      | 第2回模擬試験 | 月   | 日(  | ) | 月  | 日( | ) |      |
|      | 第3回模擬試験 | 月   | 日(  | ) | 月  | 日( | ) |      |
|      | 第4回模擬試験 | 月   | 日(  | ) | 月  | 日( | ) |      |
|      | 第5回模擬試験 | 月   | 日(  | ) | 月  | 日( | ) |      |
|      | ランダム試験  | 月   | 日(  | ) | 月  | 日( | ) |      |
| 5回目  | 第1回模擬試験 | 月   | 日(  | ) | 月  | 日( | ) |      |
|      | 第2回模擬試験 | 月   | 日(  | ) | 月  | 日( | ) |      |
|      | 第3回模擬試験 | 月   | 日(  | ) | 月  | 日( | ) |      |
|      | 第4回模擬試験 | 月   | 日(  | ) | 月  | 日( | ) |      |
|      | 第5回模擬試験 | 月   | 日(  | ) | 月  | 日( | ) |      |
|      | ランダム試験  | 月   | 日(  | ) | 月  | 日( | ) |      |

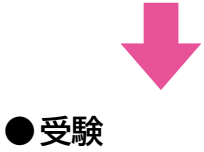

試験日

月

日 (

)

模擬試験プログラムを使って試験形式で学習すると、出題範囲で求められている機能が確実に 習得できているかどうかを把握できます。模擬試験を繰り返すことにより、試験形式に慣れるこ とができるだけでなく、苦手な分野を克服することもできます。

必要に応じて、「全正答率」や「出題範囲別正答率」を記入して、習熟度の確認にご活用ください。

#### ●第1回模擬試験

特典1 便利な学習ツール

習熟度チェック表

| 学习同数  | 山 | হায় 🗆 |   |    |    |    |    | ~ 元 | ケ玄         |    |    |    |     |   | 出題 | 題範囲 | 別正答 | 率 |   |
|-------|---|--------|---|----|----|----|----|-----|------------|----|----|----|-----|---|----|-----|-----|---|---|
| 于自凶奴  | Ŧ | -811   |   |    |    |    |    | 土山  | TTT<br>TTT |    |    |    |     | 1 | 2  | 3   | 4   | 5 | 6 |
| 1回目   | 月 | 日(     | ) | 10 | 20 | 30 | 40 | 50  | 60         | 70 | 80 | 90 | 100 |   |    |     |     |   |   |
|       |   |        |   |    |    |    |    |     |            |    |    |    | %   | % | %  | %   | %   | % | % |
| 200   | - |        | ) | 10 | 20 | 30 | 40 | 50  | 60         | 70 | 80 | 90 | 100 |   |    |     |     |   |   |
| 2回目 月 | Л | Π(     | ) |    |    |    |    |     |            |    |    |    | %   | % | %  | %   | %   | % | % |
| 3回目   | _ | - /    |   | 10 | 20 | 30 | 40 | 50  | 60         | 70 | 80 | 90 | 100 |   |    |     |     |   |   |
|       | 月 | 日(     | ) |    |    |    |    |     |            |    |    |    | %   | % | %  | %   | %   | % | % |
|       | _ | - /    |   | 10 | 20 | 30 | 40 | 50  | 60         | 70 | 80 | 90 | 100 |   |    |     |     |   |   |
| 4回目   | 月 | 日(     | ) |    |    |    |    |     |            |    |    |    | %   | % | %  | %   | %   | % | % |
| 5回目   |   |        |   | 10 | 20 | 30 | 40 | 50  | 60         | 70 | 80 | 90 | 100 |   |    |     |     |   |   |
|       | 月 | 日(     | ) |    |    |    |    |     |            |    |    |    | %   | % | %  | %   | %   | % | % |

#### ●第2回模擬試験

| 学習回数    学習日 |   |      |   |    |    |    |    | ~ 正 | ケタック       |    |    |    |     |   | 出題 | 題範囲 | 別正答 | 率 |   |
|-------------|---|------|---|----|----|----|----|-----|------------|----|----|----|-----|---|----|-----|-----|---|---|
| 于自凶奴        |   | -811 |   |    |    |    |    | 土山  | TTT<br>TTT |    |    |    |     | 1 | 2  | 3   | 4   | 5 | 6 |
| 1回目         | 月 | 日(   | ) | 10 | 20 | 30 | 40 | 50  | 60         | 70 | 80 | 90 | 100 |   |    |     |     |   |   |
|             |   | -    | - |    |    |    |    |     |            |    |    |    | %   | % | %  | %   | %   | % | % |
| 2回目         | Б |      | ) | 10 | 20 | 30 | 40 | 50  | 60         | 70 | 80 | 90 | 100 |   |    |     |     |   |   |
|             |   | Ц(   | ) |    |    |    |    |     |            |    |    |    | %   | % | %  | %   | %   | % | % |
| 3回目         |   |      |   | 10 | 20 | 30 | 40 | 50  | 60         | 70 | 80 | 90 | 100 |   |    |     |     |   |   |
|             | 月 | 日(   | ) |    |    |    |    |     |            |    |    |    |     |   |    |     |     |   |   |
|             |   |      |   |    |    | -  |    |     |            |    |    |    | %   | % | %  | %   | %   | % | % |
|             | в |      | ) | 10 | 20 | 30 | 40 | 50  | 60         | 70 | 80 | 90 | 100 |   |    |     |     |   |   |
| 4回目         |   | Ц    | ) |    |    |    |    |     |            |    |    |    | %   | % | %  | %   | %   | % | % |
| 5回目         | _ | - /  | , | 10 | 20 | 30 | 40 | 50  | 60         | 70 | 80 | 90 | 100 |   |    |     |     |   |   |
|             | 月 | 日(   | ) |    |    |    |    |     |            |    |    |    | %   | % | %  | %   | %   | % | % |

#### ●第3回模擬試験

| 学习同数 | 4 | রুয়ন্ন 🗆 |   |    |    |    |    | ~ 元 | ケッ        |    |    |    |     |   | 出題 | 題範囲 | 別正答 | 率 |   |
|------|---|-----------|---|----|----|----|----|-----|-----------|----|----|----|-----|---|----|-----|-----|---|---|
| 于自凶奴 |   | -811      |   |    |    |    |    | 土山  | <u>67</u> |    |    |    |     | 1 | 2  | 3   | 4   | 5 | 6 |
| 1回目  | 月 | 日(        | ) | 10 | 20 | 30 | 40 | 50  | 60        | 70 | 80 | 90 | 100 |   |    |     |     |   |   |
|      |   |           |   |    |    |    |    |     |           |    |    |    | %   | % | %  | %   | %   | % | % |
| 2回目  | 月 | 日(        | ) | 10 | 20 | 30 | 40 | 50  | 60        | 70 | 80 | 90 | 100 |   |    |     |     |   |   |
|      |   | -         | - |    |    |    |    |     |           |    |    |    | %   | % | %  | %   | %   | % | % |
| 3回目  | 月 | 日(        | ) | 10 | 20 | 30 | 40 | 50  | 60        | 70 | 80 | 90 | 100 |   |    |     |     |   |   |
|      |   |           |   |    |    |    |    |     |           |    |    |    | %   | % | %  | %   | %   | % | % |
| 4回目  | 日 | 日(        | ) | 10 | 20 | 30 | 40 | 50  | 60        | 70 | 80 | 90 | 100 |   |    |     |     |   |   |
|      |   | ц         | , |    |    |    |    |     |           |    |    |    | %   | % | %  | %   | %   | % | % |
| 5回目  | в |           | ) | 10 | 20 | 30 | 40 | 50  | 60        | 70 | 80 | 90 | 100 |   |    |     |     |   |   |
|      | Л | Ц         | ) |    |    |    |    |     |           |    |    |    | %   | % | %  | %   | %   | % | % |

#### ●第4回模擬試験

| 学习同数 | 4 | হ্যস্য 🗆 |   |    |    |    |    | ~ 元 | ケッ    |    |    |    |     |   | 出题 | 題範囲 | 別正答 | 率 |   |
|------|---|----------|---|----|----|----|----|-----|-------|----|----|----|-----|---|----|-----|-----|---|---|
| 于自凶奴 |   | -811     |   |    |    |    |    | 土山  | -C74- |    |    |    |     | 1 | 2  | 3   | 4   | 5 | 6 |
| 1回目  | 月 | 日(       | ) | 10 | 20 | 30 | 40 | 50  | 60    | 70 | 80 | 90 | 100 |   |    |     |     |   |   |
|      |   |          |   |    |    |    |    |     |       |    |    |    | %   | % | %  | %   | %   | % | % |
| 2回目  | н |          | ) | 10 | 20 | 30 | 40 | 50  | 60    | 70 | 80 | 90 | 100 |   |    |     |     |   |   |
|      | Я |          | ) |    |    |    |    |     |       |    |    |    | %   | % | %  | %   | %   | % | % |
| 3回目  |   |          |   | 10 | 20 | 30 | 40 | 50  | 60    | 70 | 80 | 90 | 100 |   |    |     |     |   |   |
|      | 月 | 日(       | ) | 10 | 20 | 50 | +0 | 50  | 00    | 10 | 00 | 20 | 100 |   |    |     |     |   |   |
|      |   |          |   |    |    |    |    |     |       |    |    |    | %   | % | %  | %   | %   | % | % |
| 400  | - |          | ) | 10 | 20 | 30 | 40 | 50  | 60    | 70 | 80 | 90 | 100 |   |    |     |     |   |   |
| 4回目  | Я |          | ) |    |    |    |    |     |       |    |    |    | %   | % | %  | %   | %   | % | % |
| 5回目  |   |          |   | 10 | 20 | 30 | 40 | 50  | 60    | 70 | 80 | 90 | 100 |   |    |     |     |   |   |
|      | 月 | 日(       | ) |    | 20 | 50 | +0 | 50  | 00    | 10 | 00 | 20 | 100 |   |    |     |     |   |   |
|      |   |          |   |    |    |    |    |     |       |    |    |    | %   | % | %  | %   | %   | % | % |

#### ●第5回模擬試験

| 学习同数 | 4 | র্ময়⊐ |    |    |    |    |    | ~ 元 | ケッ  |    |    |    |     |   | 出題 | 題範囲 | 別正答 | 率 |   |
|------|---|--------|----|----|----|----|----|-----|-----|----|----|----|-----|---|----|-----|-----|---|---|
| 于自凶奴 | - | -811   |    |    |    |    |    | 土山  | .a÷ |    |    |    |     | 1 | 2  | 3   | 4   | 5 | 6 |
| 1回目  | 月 | 日(     | )  | 10 | 20 | 30 | 40 | 50  | 60  | 70 | 80 | 90 | 100 |   |    |     |     |   |   |
|      |   |        |    |    |    |    |    |     |     |    |    |    | %   | % | %  | %   | %   | % | % |
| 2回目  | 月 | 日(     | )  | 10 | 20 | 30 | 40 | 50  | 60  | 70 | 80 | 90 | 100 |   |    |     |     |   |   |
|      |   |        |    |    |    |    |    |     |     |    |    |    | %   | % | %  | %   | %   | % | % |
| 3回目  | 月 | 日(     | )  | 10 | 20 | 30 | 40 | 50  | 60  | 70 | 80 | 90 | 100 |   |    |     |     |   |   |
|      |   |        |    |    |    |    |    |     |     |    |    |    | %   | % | %  | %   | %   | % | % |
| 4回目  | 日 | 日(     | )  | 10 | 20 | 30 | 40 | 50  | 60  | 70 | 80 | 90 | 100 |   |    |     |     |   |   |
|      |   | ц      | ,  |    |    |    |    |     |     |    |    |    | %   | % | %  | %   | %   | % | % |
| 5回目  |   |        | `` | 10 | 20 | 30 | 40 | 50  | 60  | 70 | 80 | 90 | 100 |   |    |     |     |   |   |
|      | 月 | 日(     | )  |    |    |    |    |     |     |    |    |    | %   | % | %  | %   | %   | % | % |

#### ●ランダム試験

| 学习同数 | 学習回数    学習日 |      |   |    |    |    |    | 今正 | ケッ              |    |    |    |     |   | 出题 | 題範囲 | 別正答 | 率 |   |
|------|-------------|------|---|----|----|----|----|----|-----------------|----|----|----|-----|---|----|-----|-----|---|---|
| 于自凶奴 |             | -811 |   |    |    |    |    | 土山 | er <del>r</del> |    |    |    |     | 1 | 2  | 3   | 4   | 5 | 6 |
| 1回目  | 月           | 日(   | ) | 10 | 20 | 30 | 40 | 50 | 60              | 70 | 80 | 90 | 100 |   |    |     |     |   |   |
|      |             |      |   |    |    |    |    |    |                 |    |    |    | %   | % | %  | %   | %   | % | % |
| 2回目  | н           |      | ) | 10 | 20 | 30 | 40 | 50 | 60              | 70 | 80 | 90 | 100 |   |    |     |     |   |   |
|      | Я           |      | ) |    |    |    |    |    |                 |    |    |    | %   | % | %  | %   | %   | % | % |
| 3回目  |             |      |   | 10 | 20 | 20 | 40 | 50 | (0)             | 50 | 00 | 00 | 100 |   |    |     |     |   |   |
|      | 月           | 日(   | ) | 10 | 20 | 30 | 40 | 50 | 60              | 70 | 80 | 90 | 100 |   |    |     |     |   |   |
|      |             |      |   |    |    |    |    |    |                 |    |    |    | %   | % | %  | %   | %   | % | % |
|      |             |      |   | 10 | 20 | 20 | 40 | 50 | (0)             | 50 | 00 | 00 | 100 |   |    |     |     |   |   |
| 4回目  | 月           | 日(   | ) | 10 | 20 | 30 | 40 | 50 | 60              | 70 | 80 | 90 | 100 |   |    |     |     |   |   |
|      |             |      |   |    |    |    |    |    |                 |    |    |    | %   | % | %  | %   | %   | % | % |
| 5回目  |             |      |   | 10 | 20 | 20 | 40 | 50 | (0)             | 50 | 00 | 00 | 100 |   |    |     |     |   |   |
|      | 月           | 日(   | ) | 10 | 20 | 30 | 40 | 50 | 60              | 70 | 80 | 90 | 100 |   |    |     |     |   |   |
|      |             |      |   |    |    |    |    |    |                 |    |    |    | %   | % | %  | %   | %   | % | % |

時典1 便利な学習ツール 出題範囲コマンドー覧表 MOS Word 365の出題範囲のコマンドを確認しましょう。 ※お使いの環境によっては、画面の表示が異なる場合があります。

#### Check 1 《ファイル》タブ

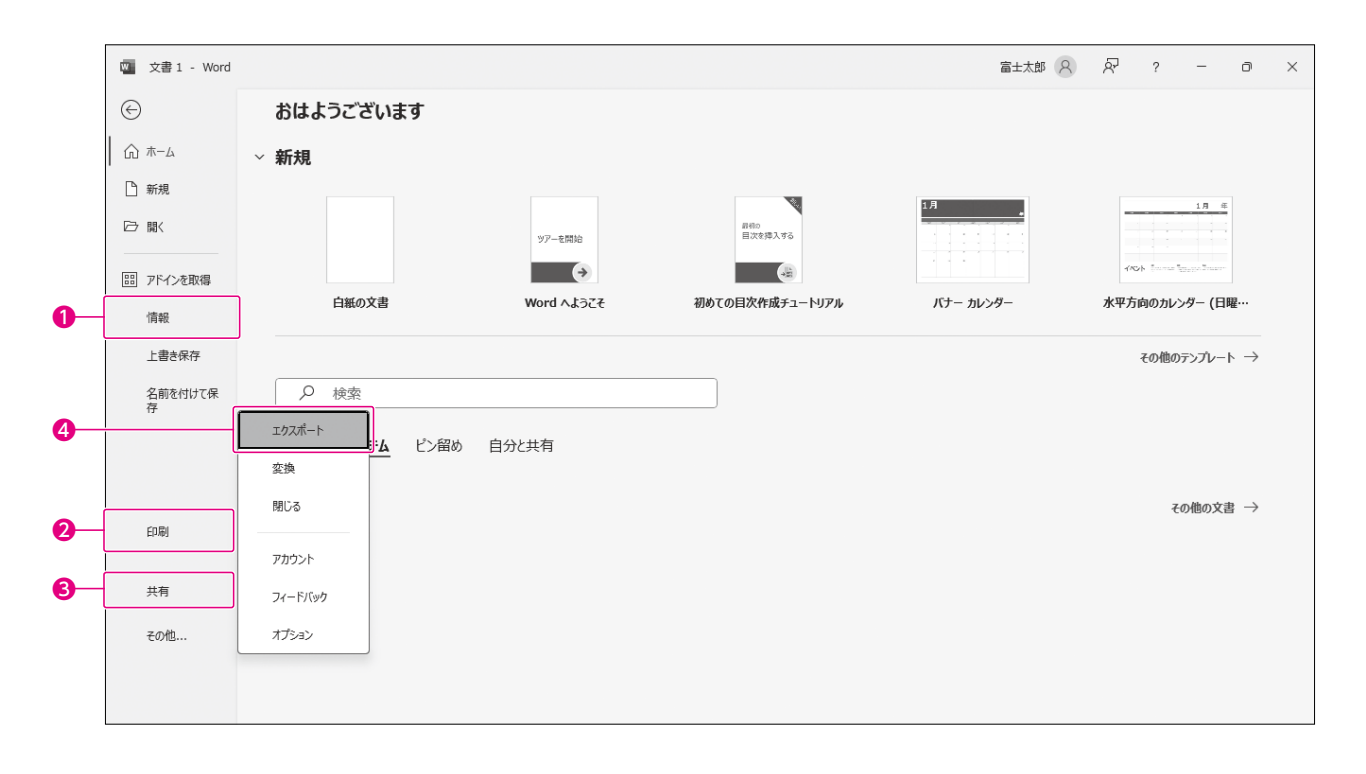

| 番号 | コマンド名  | 役割                                                                           | チェック |
|----|--------|------------------------------------------------------------------------------|------|
| 0  | 情報     | プロパティを設定したり、ドキュメント検査、アクセシビリティ<br>チェック、互換性チェックなどを実行したりします。                    |      |
| 0  | 印刷     | 文書を印刷します。                                                                    |      |
| ₿  | 共有     | 文書を共有します。OneDriveに保存したり、ファイルの編集<br>可否や共有の有効期限、ファイルを開くときのパスワードを<br>設定したりできます。 |      |
| 4  | エクスポート | 文書をPDFファイルやテキストファイルなど別のファイル形式<br>で保存します。                                     | Ð    |

## Check **2** 《ホーム》タブ

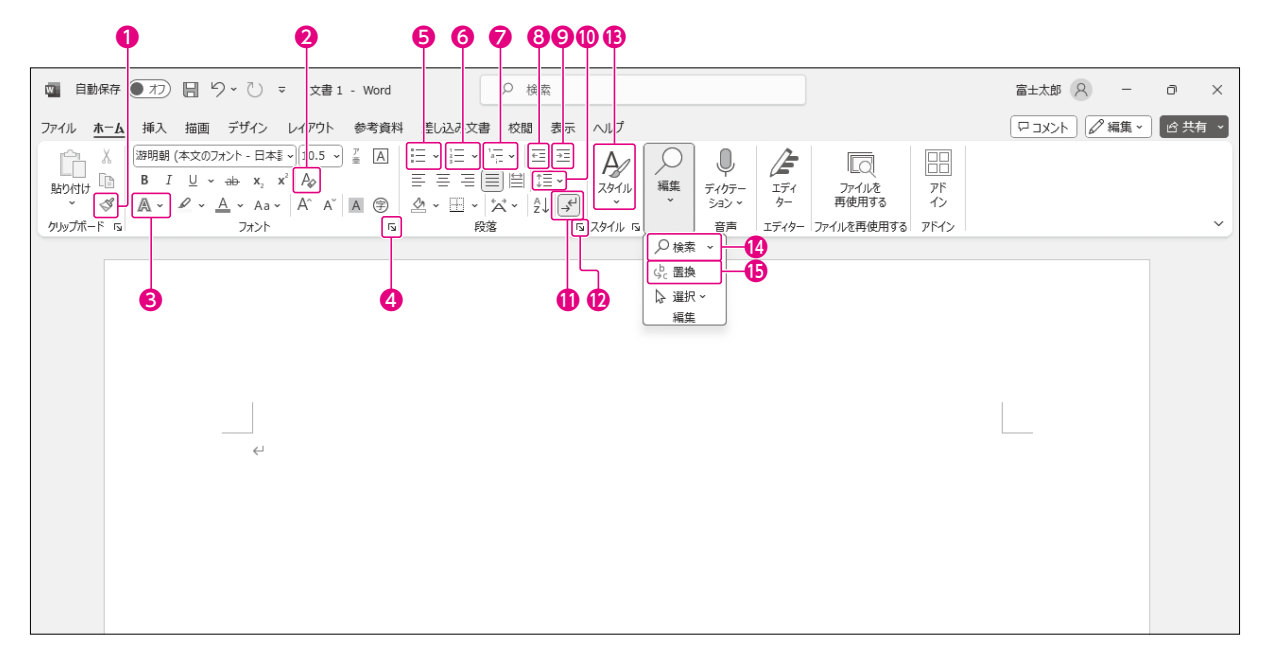

| 番号 | コマンド名                             | 役割                                                                  | チェック |
|----|-----------------------------------|---------------------------------------------------------------------|------|
| 0  | <ul><li>✓ (書式のコピー/貼り付け)</li></ul> | 書式だけをコピーし、別の箇所に貼り付けます。                                              |      |
| 0  | 🗛 (すべての書式をクリア)                    | 設定されている書式をクリアします。                                                   |      |
| €  | ▲ - (文字の効果と体裁)                    | 文字列に影や反射などの特殊効果を設定します。                                              |      |
| 4  | (フォント)                            | 文字に関する書式を一度に設定したり、下線の種類や色、文<br>字飾りや文字間隔を設定したりします。                   |      |
| 6  | (言本)(箇条書き)                        | 行頭文字を設定します。リストのレベルを変更したり、新しい<br>行頭文字を定義したりすることもできます。                |      |
| 6  | [=)(段落番号)                         | 段落番号を設定します。リストのレベルを変更したり、新しい<br>番号書式を定義したり、開始番号を設定したりすることもで<br>きます。 |      |
| 0  | 「 <u></u> 」、<br>」、、<br>(アウトライン)   | 階層構造を設定し、レベルに応じた段落番号を設定します。                                         |      |
| 8  | (インデントを減らす)                       | 1文字分インデントを減らします。                                                    |      |
| Ø  | (インデントを増やす)                       | 1文字分インデントを設定します。                                                    |      |
| 0  | 〔≟■ → (行と段落の間隔)                   | 行間や、段落の前後の間隔を設定します。                                                 |      |
| 0  | 」(編集記号の表示/非表示)                    | 改ページや空白などの編集記号の表示・非表示を切り替え<br>ます。                                   |      |
| Ø  | 「」(段落の設定)                         | インデントや、段落の前後の間隔などを設定します。                                            |      |
| ₿  | ♪<br><sup>えぞけ</sup><br>、<br>スタイル) | 見出しや表題などのスタイルを設定します。                                                |      |
| Ø  | _ ∠ 検索 → (検索)                     | 文字や書式を検索します。指定したページやブックマークな<br>どにジャンプすることもできます。                     |      |
| €  |                                   | 文字や書式を検索して、別の文字や書式に置き換えます。                                          |      |

## Check3 《挿入》タブ

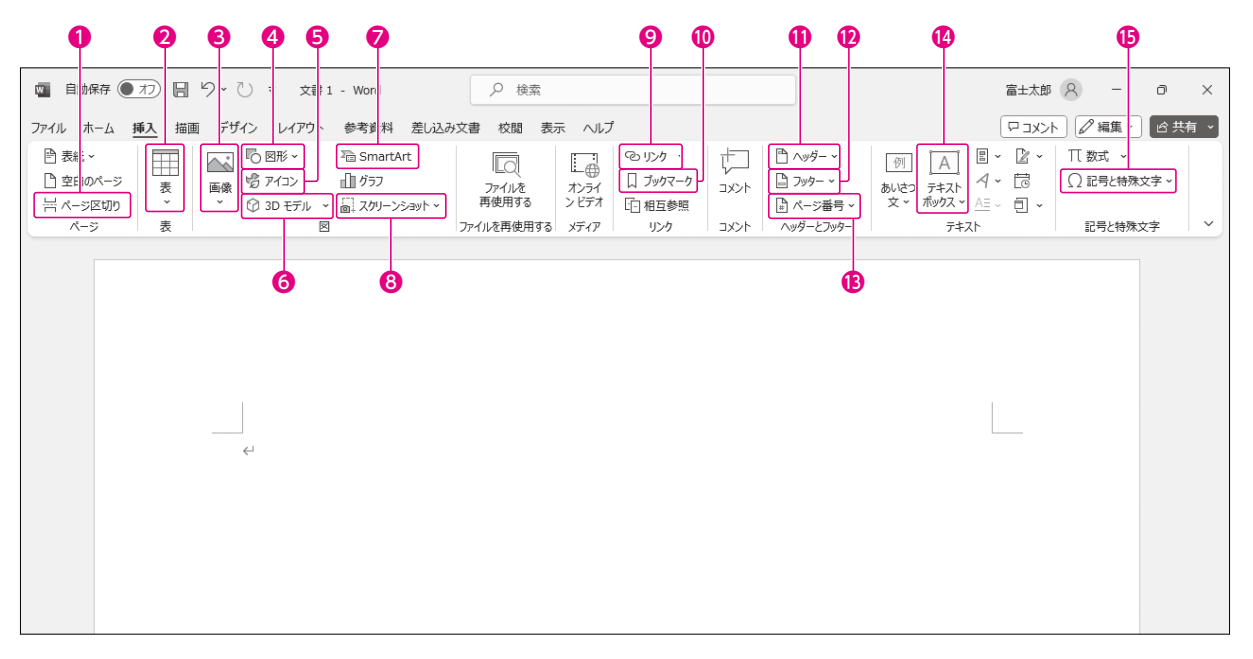

| 番号 | コマンド名                          | 役割                                             | チェック |
|----|--------------------------------|------------------------------------------------|------|
| 0  | 岩ページ区切り)(ページ区切りの挿入)            | ページ区切りを挿入して改ページします。                            |      |
| 0  | (表の追加)                         | 行数や列数を指定して表を挿入したり、文字列を表に変換し<br>たりします。          | Ð    |
| €  | ■ (画像を挿入します)                   | 画像ファイルを挿入します。                                  |      |
| 4  | ◎ 図形 → (図形の作成)                 | 図形を挿入します。                                      |      |
| 0  | アイコン (アイコンの挿入)                 | アイコンを挿入します。                                    |      |
| 6  | ⑦ 3D モデル ▼ (3Dモデル)             | 3Dモデルを挿入します。                                   |      |
| 0  | 🗟 SmartArt (SmartArtグラフィックの挿入) | SmartArtグラフィックを挿入します。                          |      |
| 8  | スケリーンショット、)(スクリーンショットをとる)      | デスクトップ上のウィンドウや画面上の領域をコピーして文<br>書に挿入します。        |      |
| Ø  |                                | 文書内の別の場所やWebページ、電子メールアドレスなどへ<br>のリンクを挿入します。    |      |
| 9  | [] ブックマーク](ブックマークの挿入)          | 文書内にブックマークを挿入します。                              |      |
| 0  | 🖹 ヘッター ֊ )(ヘッダーの追加)            | ヘッダーを挿入します。ヘッダーを編集したり、削除したりす<br>ることもできます。      | Ð    |
| Ð  | [♪ フッター ֊] (フッターの追加)           | フッターを挿入します。フッターを編集したり、削除したりす<br>ることもできます。      |      |
| ₿  | ▶ ページ番号 ~ (ページ番号の追加)           | ページ番号を挿入します。ページ番号の書式を設定したり、<br>削除したりすることもできます。 |      |
| 4  | (テキストボックスの選択)                  | テキストボックスを挿入したり、入力済みの文字列をテキスト<br>ボックスに変換したりします。 |      |
| Ð  | Ω 記号と特殊文字 → (記号の挿入)            | キーボードにない記号や特殊文字を挿入します。                         |      |

## Check 4 《デザイン》タブ

| φ                                                                                         |           |                                                              | 2            | 8 4      |        |
|-------------------------------------------------------------------------------------------|-----------|--------------------------------------------------------------|--------------|----------|--------|
| □ 自動保存 ● オフ 目 り ~ ひ マ 文書 1 - Word     ○ 検索     ○ 検索     ○ ○ ○ ○ ○ ○ ○ ○ ○ ○ ○ ○ ○ ○ ○ ○ ○ |           | 富                                                            | 士太郎 (3)      | - ć      | ) ×    |
| ファイル ホーム 挿入 描画 <u>デザイン</u> レイアウト 参考資料 差し込み 文書 校閲 表示 ヘルプ                                   |           | Ē                                                            | אכאב נ       | ?編集∽   ℓ | 3 共有 🗸 |
|                                                                                           |           | <ul> <li>⇒ 段落の間隔</li> <li>● 効果 ×</li> <li>◇ 既定に設定</li> </ul> | *<br>透加<br>・ |          | ;      |
| ドキュメントの書式設定                                                                               |           |                                                              | ~-           | ージの背景    | ~      |
|                                                                                           |           |                                                              | _            |          |        |
| 1/1 ハーン 0 半話 しい ローキ話 字測入力: オン 15アクセンビリティ: 問題めりません                                         | ,ロ, ノオーガ人 |                                                              | E@           |          | 140%   |

| 番号 | コマンド名      | 役割                                  | チェック |
|----|------------|-------------------------------------|------|
| 0  | スタイルセット    | 組み込みのスタイルを適用して、文書全体のデザインを設定<br>します。 |      |
| 0  | (透かし)      | ページの背景に文字や図を設定します。                  |      |
| €  | ◎ (ページの色)  | ページの背景の色を設定します。                     |      |
| 4  | □ (罫線と網掛け) | ページの周囲に罫線を設定します。                    |      |

## Check 5 《レイアウト》タブ

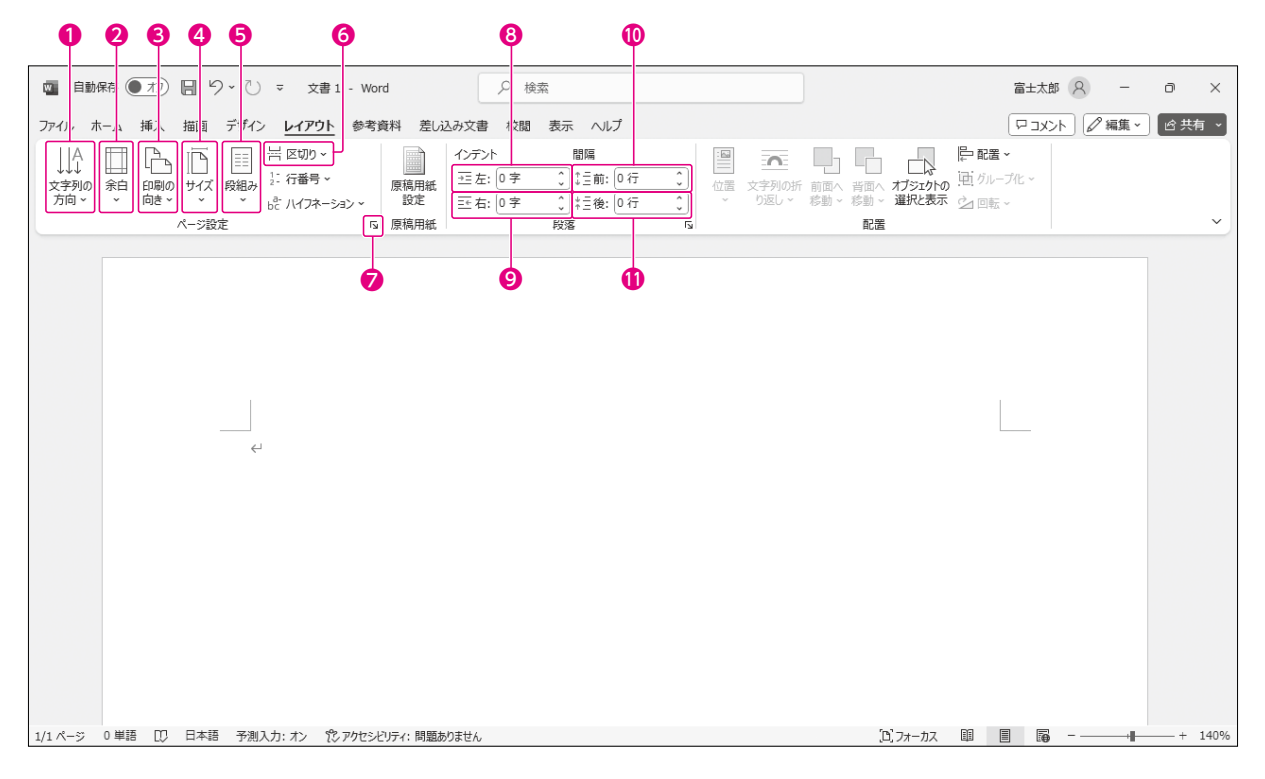

| 番号 | コマンド名                      | 役割                                                           | チェック |
|----|----------------------------|--------------------------------------------------------------|------|
| 0  | (文字列の方向を選択)                | 文字列を縦書きにしたり、回転したりします。                                        |      |
| 2  | (余白の調整)                    | 余白を設定します。                                                    |      |
| ₿  | ▶ (ページの向きを変更)              | 用紙を縦方向にするか、横方向にするか選択します。                                     |      |
| 4  | じょく (ページサイズの選択)            | 用紙サイズを選択します。                                                 |      |
| 6  | ■ (段の追加または削除)              | 文字列を複数の段組みで表示します。                                            |      |
| 6  | 日本 1990~ (ページ/セクション区切りの挿入) | ページ、セクション、段の区切りなどを挿入します。                                     |      |
| Ø  | 「」(ページ設定)                  | 用紙サイズや印刷の向き、余白を設定したり、1ページの行数、1行の文字数など、文書のページのレイアウトを設定したりします。 |      |
| 8  | _= (左インデント)                | 段落の左インデントを設定します。                                             |      |
| Ø  | 三 右: (右インデント)              | 段落の右インデントを設定します。                                             |      |
| 0  | (前の間隔)                     | 段落の前の間隔を設定します。                                               | -    |
| 0  | *=後:<br>*=後: (後の間隔)        | 段落の後ろの間隔を設定します。                                              |      |

## Check 6 《参考資料》タブ

| •       | 2              |             | (       | 3 4      |                   |                       |                      |                                        |                  |                                                               |      |             |    |                                   |                |     |      |
|---------|----------------|-------------|---------|----------|-------------------|-----------------------|----------------------|----------------------------------------|------------------|---------------------------------------------------------------|------|-------------|----|-----------------------------------|----------------|-----|------|
| ₩ 自動    | 加保存(           | わ 🛙         | 19      | z ≂ () • | z書1 - Word        |                       | <i>P</i> +           | 検索                                     |                  |                                                               |      |             | â  | A Nat                             | -              | ð   | ×    |
| ファイル    | ホーム き          | 挿入 指        | 前面      | ジザイン レイア | ウト 参考資料           | 差し込みな                 | な書 校閲                | 表示 ヘルプ                                 |                  |                                                               |      |             | F  | אכאב נ                            | ⊘ 編集 ∨         | 6 共 | 有~   |
|         | □ 〒≠ スト □! 目次の | の追加 ~<br>更新 | a<br>脚揮 |          | 主の挿入<br>主 × 検     | )   )<br>1)H-F<br>y-1 | (一)<br>引用文献の<br>挿入 ~ | □ 資料文献の管理<br>□ スタイル: APA ~<br>□ 文献目録 ~ | 回<br>図表番号(<br>挿入 | <ul> <li>図表目次の挿入</li> <li>図表目次の更新</li> <li>10 相互参唱</li> </ul> | 索引登録 | 奈引の挿入 奈引の更新 | 十日 | 了 時引用<br><sub>文の</sub> []!一则<br>録 | i文献一覧の<br>iの更新 | 挿入  |      |
|         | 目次             |             |         | 脚注       | [3                | 調査                    | 引月                   | 日文献と文献目録                               |                  | 図表                                                            |      | 索引          |    | 引用文                               | 献一覧            |     | ~    |
|         |                |             |         | <u> </u> | 5                 |                       |                      |                                        |                  |                                                               |      |             |    | _                                 |                |     |      |
| 1/1 ページ | 0 単語           | U) E        | ∃本語     | 予測入力: オン | <b>ここ アクセシビリテ</b> | r: 問題ありまも             | t.                   |                                        |                  |                                                               | (D); | オーカス 車      |    | lio                               |                | +   | 140% |

| 番号 | コマンド名                   | 役割                                                       | チェック |
|----|-------------------------|----------------------------------------------------------|------|
| 0  | ▶ (目次)                  | 目次を挿入したり、削除したりします。                                       |      |
| 0  | []] 目次の更新] (目次の更新)      | 作成した目次を更新します。                                            |      |
| €  | ab<br>類<br>(脚注の挿入)      | ページの下部に脚注を挿入します。                                         |      |
| 4  | [[]] 文末脚注の挿入] (文末脚注の挿入) | 文書の最後に脚注を挿入します。                                          |      |
| 6  | 「」(脚注と文末脚注)             | 脚注記号の書式やレイアウトを指定して、脚注または文末脚<br>注を挿入したり、脚注と文末脚注を変換したりします。 |      |

#### Check7 《校閲》タブ

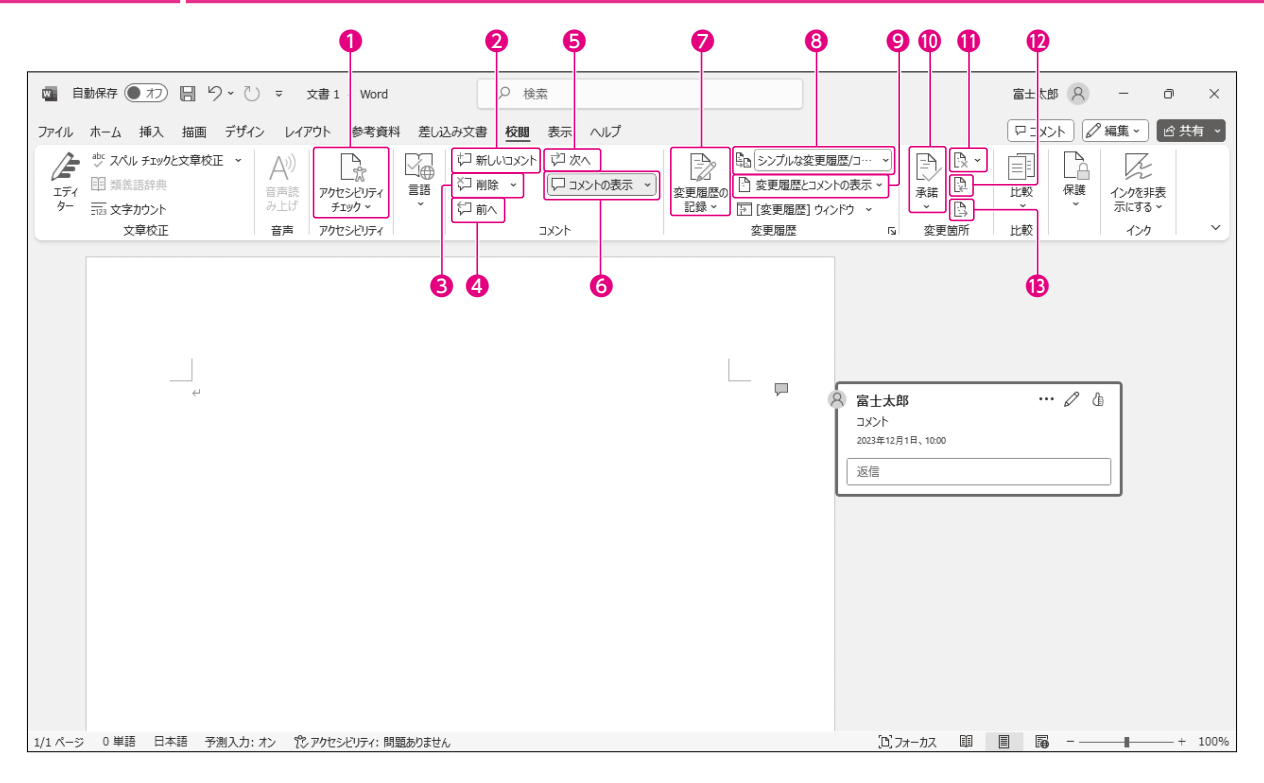

| 番号 | コマンド名                                    | 役割                                                  | チェック |
|----|------------------------------------------|-----------------------------------------------------|------|
| 0  | 下す。<br>アビンジェイ<br>チェック・<br>(アクセシビリティチェック) | アクセシビリティチェックを実行します。                                 |      |
| 0  | 「コメントの挿入)                                | 文書内にコメントを挿入します。                                     |      |
| €  | (コメントの削除)                                | コメントを削除します。                                         |      |
| 4  | 「戸前へ」(前のコメント)                            | ひとつ前のコメントに移動します。                                    |      |
| 6  | (ジ 次へ) (次のコメント)                          | 次のコメントに移動します。                                       |      |
| 6  | 「ロコメントの表示」、(コメントの表示)                     | コメントの表示・非表示を切り替えます。                                 |      |
| 0  | (変更履歴の記録)<br><sup>注意 -</sup>             | 文書内の変更した箇所や内容を記録します。                                |      |
| 8  | シンプルな変更履歴/コーー > (変更内容の表示)                | 記録した変更箇所の表示方法を切り替えます。                               |      |
| Ø  | <ul> <li>         ・</li></ul>            | 表示する変更履歴の種類を切り替えます。                                 |      |
| 0  | ◎ (承諾して次へ進む)                             | 変更箇所を承諾します。1箇所ずつ承諾したり、すべての変<br>更箇所を一度に承諾したりできます。    |      |
| 0  | ▶ (元に戻して次へ進む)                            | 変更箇所を元に戻します。1箇所ずつ元に戻したり、すべて<br>の変更箇所を一度に元に戻したりできます。 |      |
| Ð  | (前の変更箇所)                                 | ひとつ前の変更箇所に移動します。                                    |      |
| B  | (次の変更箇所)                                 | 次の変更箇所に移動します。                                       |      |

#### Check 8 《ヘッダーとフッター》タブ

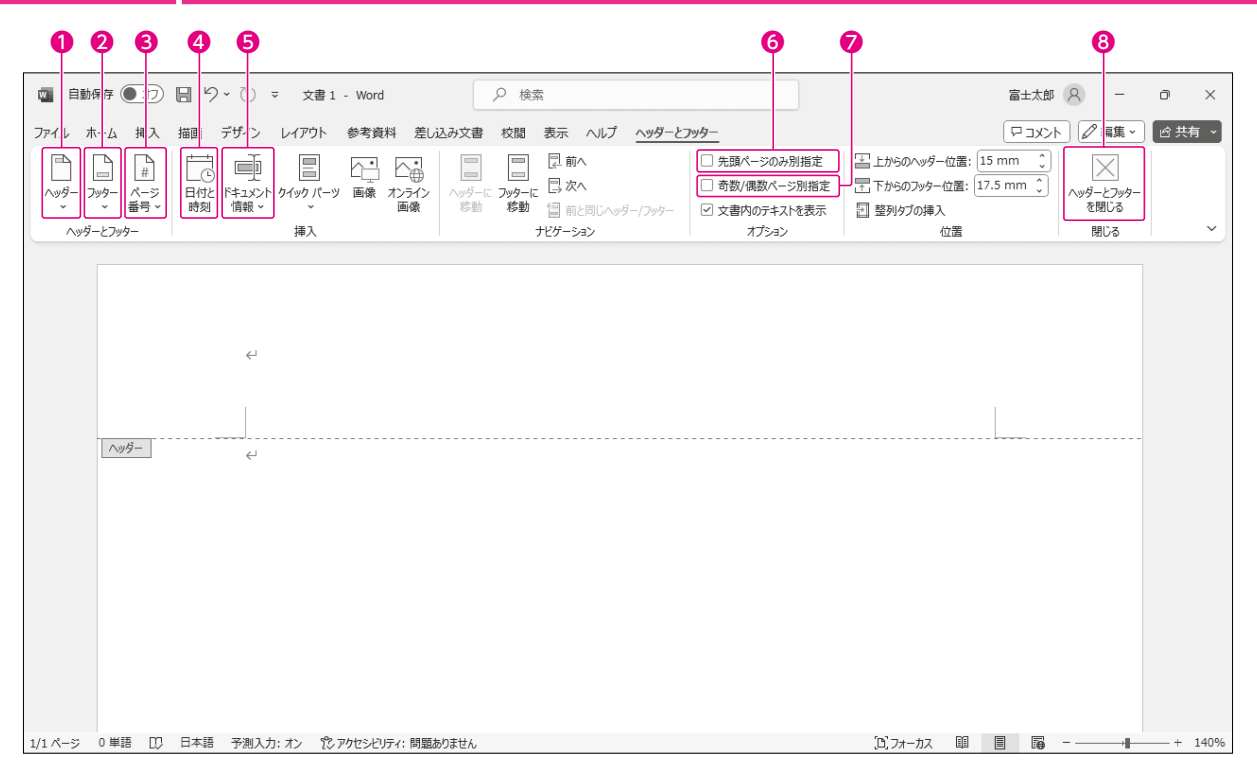

| 番号 | コマンド名           | 役割                                             | チェック |
|----|-----------------|------------------------------------------------|------|
| 0  | (ヘッダーの追加)       | ヘッダーを挿入します。ヘッダーを編集したり、削除したりす<br>ることもできます。      |      |
| 0  | (フッターの追加)       | フッターを挿入します。フッターを編集したり、削除したりす<br>ることもできます。      |      |
| €  | (ページ番号の追加)      | ページ番号を挿入します。ページ番号の書式を設定したり、<br>削除したりすることもできます。 |      |
| 4  | (日付と時刻)         | 現在の日付や時刻を挿入します。                                |      |
| 6  | (ドキュメント情報)      | 作成者やファイル名などのプロパティを挿入します。                       |      |
| 6  | 先頭ページのみ別指定      | 先頭ページのみ異なるヘッダーやフッターを設定します。                     |      |
| 0  | 奇数/偶数ページ別指定     | 奇数ページと偶数ページで異なるヘッダーやフッターを設定<br>します。            |      |
| 8  | (ヘッダーとフッターを閉じる) | ヘッダーとフッターを閉じ、本文にカーソルを移動します。                    |      |

## Check 9 《レイアウト》タブ(表)

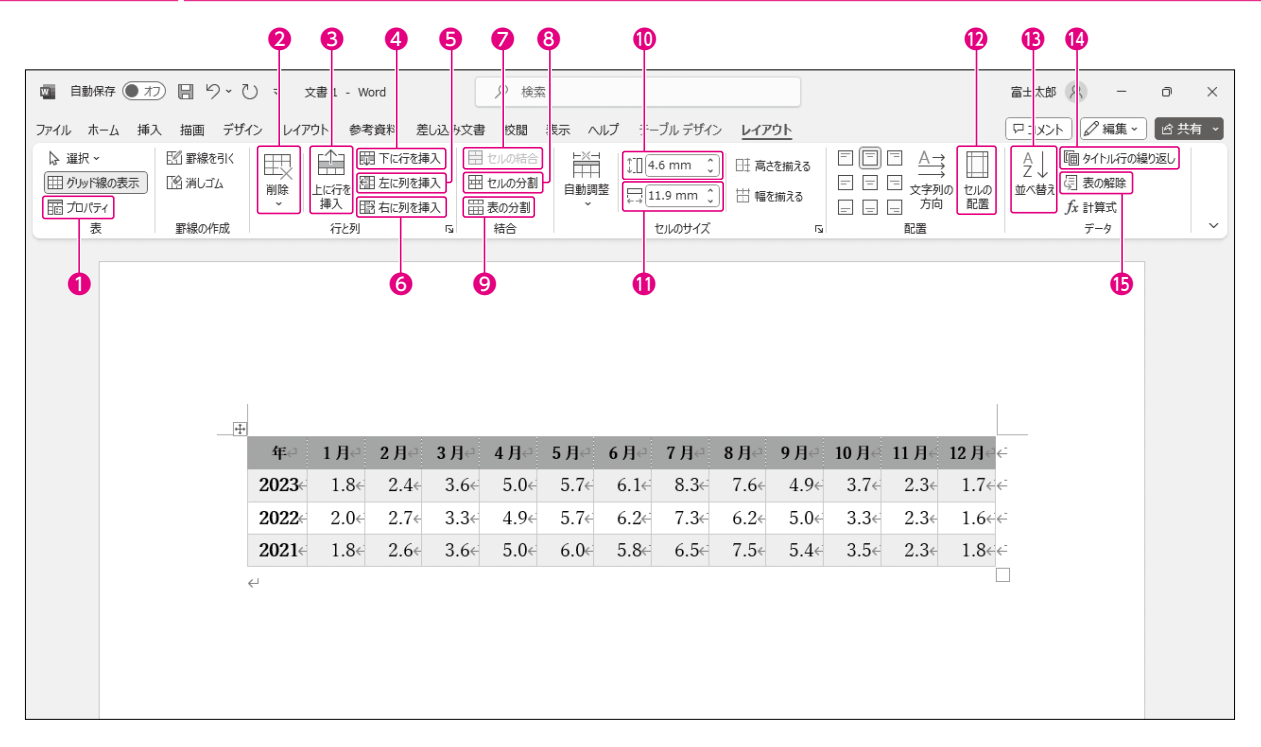

| 番号 | コマンド名                                | 役割                                                   | チェック |
|----|--------------------------------------|------------------------------------------------------|------|
| 0  | 面 フロパティ (表のプロパティ)                    | 表のサイズや行の高さ、列の幅、代替テキストなどを設定し<br>ます。セルの余白や間隔なども設定できます。 |      |
| 0  | (表の削除)                               | 表全体や行、列、セルなどを削除します。                                  |      |
| €  | □□□□□□□□□□□□□□□□□□□□□□□□□□□□□□□□□□□□ | 選択している行の上に行を挿入します。                                   |      |
| 4  | 闘下に行を挿入) (下に行を挿入)                    | 選択している行の下に行を挿入します。                                   |      |
| 6  | 翻 左に列を挿入 ) (左に列を挿入)                  | 選択している列の左に列を挿入します。                                   |      |
| 6  | 一 語 右に列を挿入 ) (右に列を挿入)                | 選択している列の右に列を挿入します。                                   |      |
| Ø  | 田 セルの結合)                             | 選択したセルを結合して1つのセルにします。                                |      |
| 8  | 田 セルの分割)(セルの分割)                      | セルを複数のセルに分割します。                                      |      |
| Ø  | (表の分割)                               | 表を2つに分割します。                                          |      |
| 0  | ↓]](行の高さの設定)                         | 表の行の高さを設定します。                                        |      |
| 0  | □                                    | 表の列の幅を設定します。                                         |      |
| Ø  | □□ (セルの配置)                           | 表のセルの余白や間隔を設定します。                                    |      |
| ₿  | <br>_<-=★まえ)                         | 表のデータを並べ替えます。                                        |      |
| Ø  | 「 国 タイトル行の繰り返し」(タイトル行の繰り返し)          | 表が複数ページに分かれる場合に、指定したタイトル行を各ページの表の先頭に表示します。           |      |
| ø  | (表の解除)                               | 表を通常の文字列に変換します。                                      |      |

### Check 10 《図形の書式》タブ

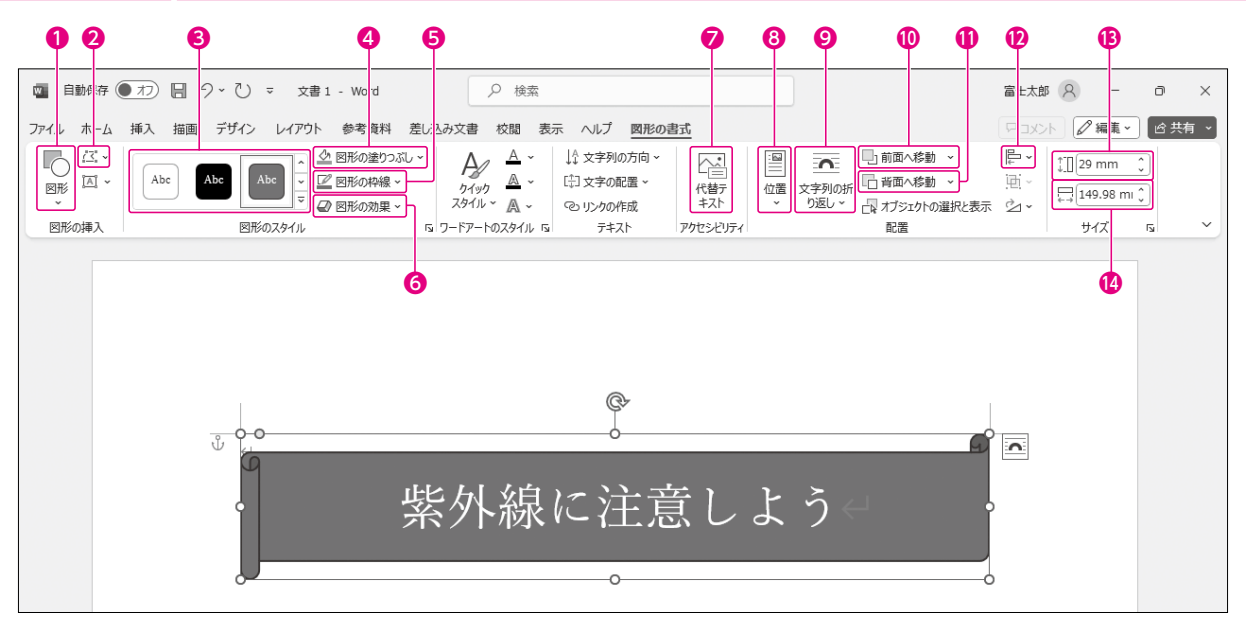

| 番号 | コマンド名                                 | 役割                                                       | チェック |
|----|---------------------------------------|----------------------------------------------------------|------|
| 0  | ◎●●●●●●●●●●●●●●●●●●●●●●●●●●●●●●●●●●●● | 図形を挿入します。                                                |      |
| 0  | (図形の編集)                               | 図形の書式を引き継いだ状態で、別の図形に変更したり、形<br>状を変更したりします。               |      |
| €  | 図形のスタイル                               | 枠線や塗りつぶしの色などを組み合わせたスタイルを適用し<br>て、図形全体のデザインを設定します。        |      |
| 4  | ☑ 図形の塗りつぶし~)(図形の塗りつぶし)                | 図形の塗りつぶしの色を設定します。                                        |      |
| 0  | ☑ 図形の枠線 → (図形の枠線)                     | 図形の枠線の色や太さなどを設定します。                                      |      |
| 6  | ② 図形の効果 → (図形の効果)                     | 図形に影や反射などの特殊効果を設定します。                                    |      |
| 0  | (代替テキストウィンドウを表示します)                   | 代替テキストウィンドウを表示して、代替テキストを設定します。                           |      |
| 8  | (オブジェクトの配置)                           | 図形をページ内のどこに配置するか設定します。文字列の折<br>り返し、サイズなどを設定することもできます。    |      |
| 0  | (文字列の折り返し)                            | 図形の周囲にどのように文字を回り込ませるのか設定します。                             |      |
| 0  | □」前面へ移動 → (前面へ移動)                     | 選択した図形の重なり順を設定します。                                       |      |
| 0  | □ 背面へ移動 → (背面へ移動)                     | 選択した図形の重なり順を設定します。                                       |      |
| Ð  | ┣━ 〜 (オブジェクトの配置)                      | 図形を用紙または余白に合わせて左揃えや右揃えなどに配<br>置します。また、複数の図形をそろえることもできます。 |      |
| ₿  | ↓]](図形の高さ)                            | 図形の高さを設定します。                                             |      |
| Ø  | □□(図形の幅)                              | 図形の幅を設定します。                                              |      |

## Check 11 《図の形式》タブ

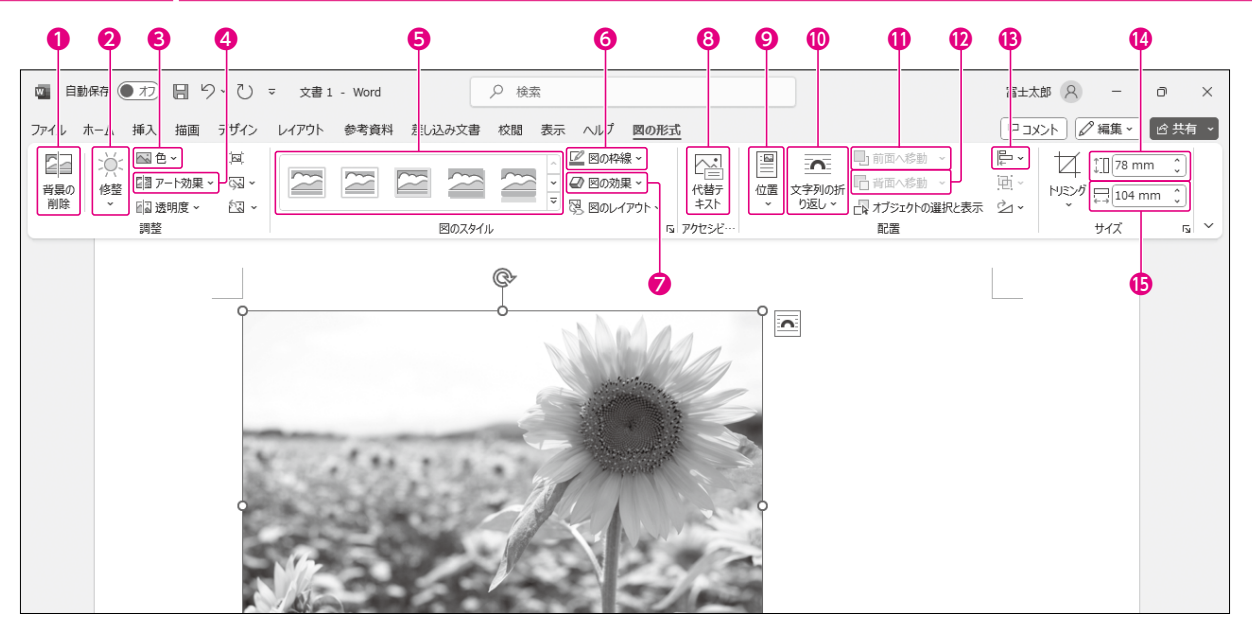

| 番号 | コマンド名                                | 役割                                                     | チェック |
|----|--------------------------------------|--------------------------------------------------------|------|
| 0  | 圖<br><sup> 編 の</sup><br>(背景の削除)      | 図の背景にある不要な部分を削除します。                                    |      |
| 0  | 變 (修整)                               | 図の明るさやコントラスト、鮮明度などを設定します。                              |      |
| 6  | [▲ 色 → ](色)                          | 色の彩度やトーン、色合いなどを設定します。                                  |      |
| 4  | □□ アート効果 → (アート効果)                   | スケッチや線画、マーカーなどのアート効果を設定します。                            |      |
| 0  | 図のスタイル                               | 枠線やぼかし、影などを組み合わせたスタイルを適用して、<br>図のデザインを設定します。           |      |
| 6  | 図の枠線 → (図の枠線)                        | 図に枠線を設定します。枠線の色や太さ、種類などを設定す<br>ることもできます。               |      |
| 0  | ② 図の効果 → (図の効果)                      | 図に影や反射などの特殊効果を設定します。                                   | -    |
| 8  | (代替テキストウィンドウを表示します)                  | <br>  代替テキストウィンドウを表示して、代替テキストを設定します。<br>               |      |
| 0  | ■ (オブジェクトの配置)                        | 図をページ内のどこに配置するか設定します。文字列の折り<br>返し、サイズなどを設定することもできます。   |      |
| 0  | (文字列の折り返し)                           | 図の周囲にどのように文字を回り込ませるのか設定します。                            |      |
| 0  | □_前面へ移動 → (前面へ移動)                    | 選択した図の重なり順を設定します。                                      |      |
| Ø  | □ 背面へ移動 🗸 (背面へ移動)                    | 選択した図の重なり順を設定します。                                      |      |
| ₿  | □□□□□□□□□□□□□□□□□□□□□□□□□□□□□□□□□□□□ | 図を用紙または余白に合わせて左揃えや右揃えなどに配置<br>します。また、複数の図をそろえることもできます。 |      |
| •  | ↓]](図形の高さ)                           | 図の高さを設定します。                                            |      |
| ❹  | □□(図形の幅)                             | 図の幅を設定します。                                             |      |

#### Check 12 《SmartArtのデザイン》タブ

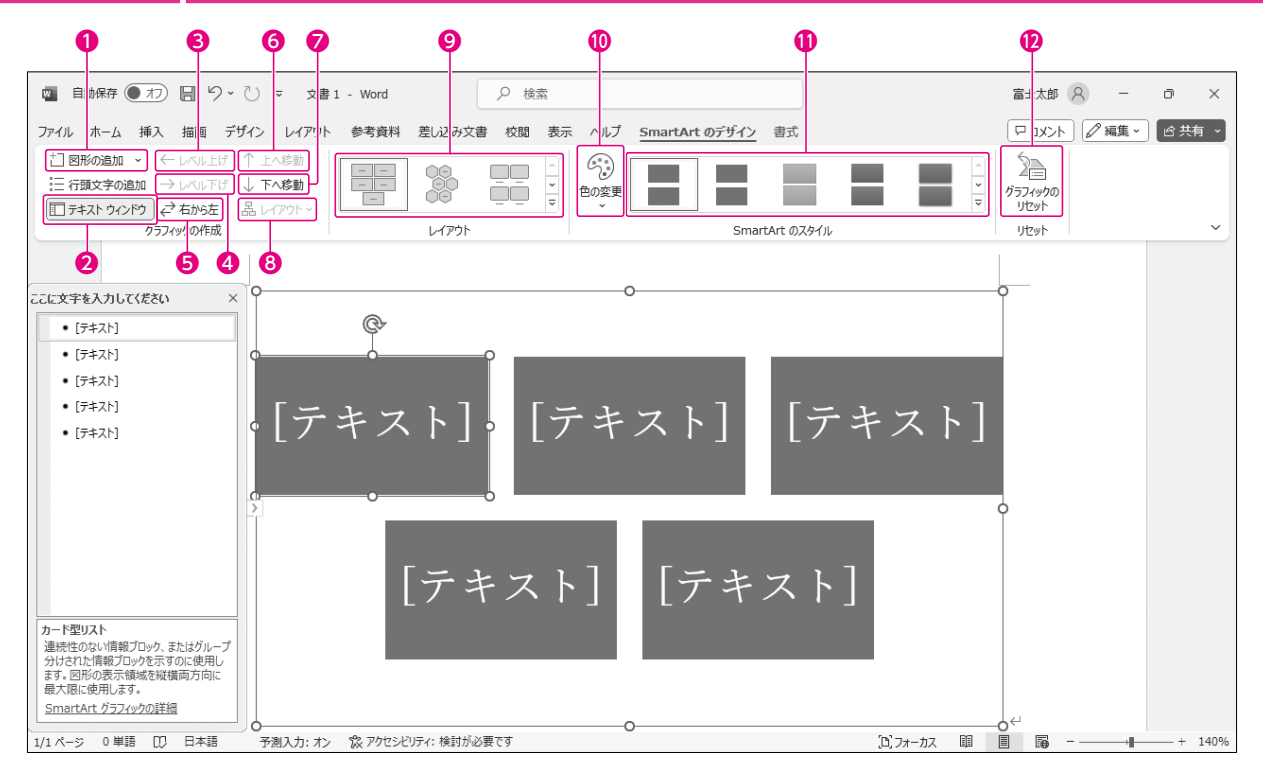

| 番号 | コマンド名                       | 役割                                         | チェック |
|----|-----------------------------|--------------------------------------------|------|
| 0  | 1 図形の追加 - (図形の追加)           | SmartArtグラフィックに図形を追加します。                   |      |
| 0  | 〒テキスト ウィントウ (テキストウィンドウ)     | テキストウィンドウの表示・非表示を切り替えます。                   |      |
| 0  | ← レベル上げ)(選択対象のレベル上げ)        | 選択している図形のレベルを上げます。                         |      |
| 4  | → レベル下げ) (選択対象のレベル下げ)       | 選択している図形のレベルを下げます。                         |      |
| 0  | (右から左)                      | SmartArtグラフィックのレイアウトの左右を入れ替えて表示<br>します。    |      |
| 6  | ↑ 上へ移動 (選択したアイテムを上へ移動)      | 選択している図形の順序を前に移動します。                       |      |
| Ø  | ↓ 下へ移動 (選択したアイテムを下へ移動)      | 選択している図形の順序を後ろに移動します。                      |      |
| 8  | 品 レイアウト ~ (組織図レイアウト)        | 組織図のレイアウトを選択している場合に、分岐の方向を変<br>更します。       |      |
| 0  | レイアウトの一覧                    | SmartArtグラフィックのレイアウトを設定します。                |      |
| ً  | ©<br><sup>●の変更</sup> (色の変更) | SmartArtグラフィックの色の組み合わせを設定します。              |      |
| 0  | SmartArtのスタイル               | スタイルを適用して、SmartArtグラフィック全体のデザインを<br>設定します。 |      |
| €  | うつう (グラフィックのリセット)           | SmartArtグラフィックに適用した書式をすべて取り消します。           |      |

#### Check 13 《書式》タブ (SmartArt)

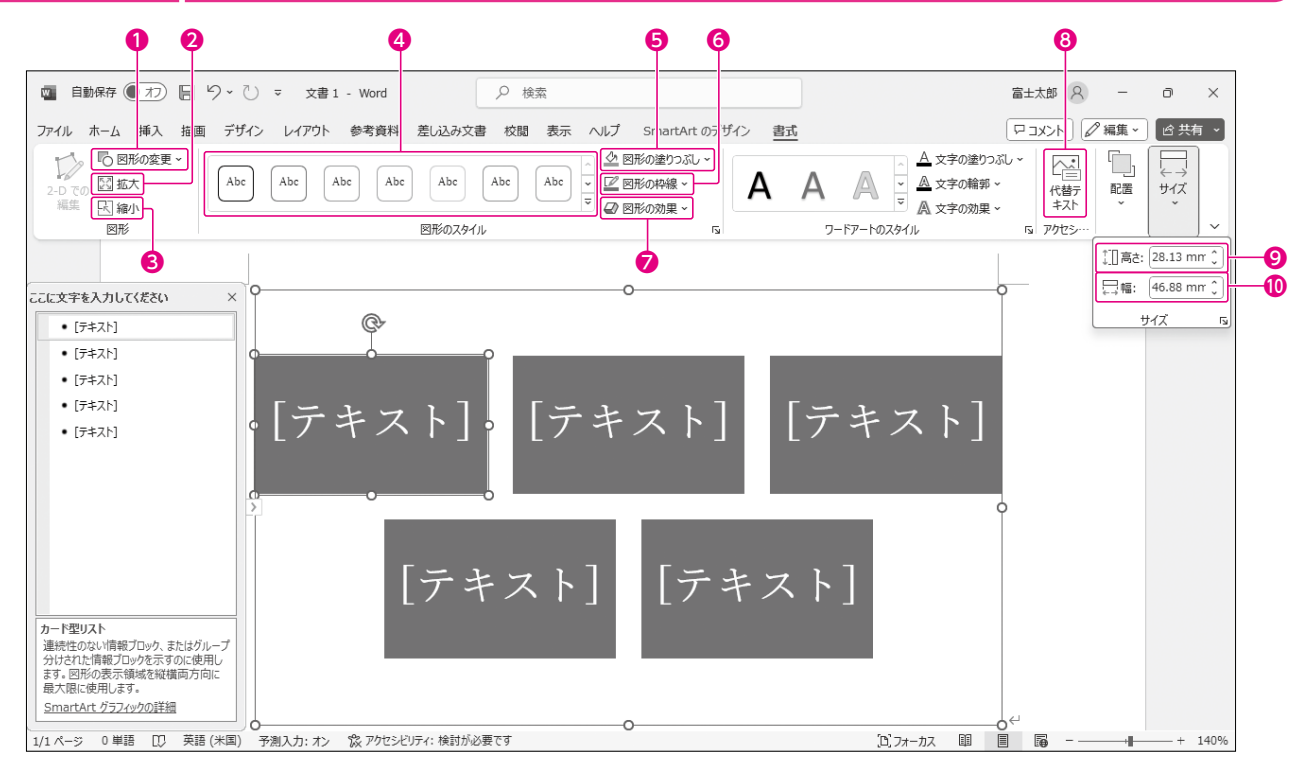

| 番号 | コマンド名                                 | 役割                                                        | チェック |
|----|---------------------------------------|-----------------------------------------------------------|------|
| 0  | ◎ 図形の変更 ~ (図形の変更)                     | 選択している図形を変更します。                                           |      |
| 0  | ⊠ 拡大 )(拡大)                            | 選択している図形を拡大します。                                           |      |
| €  | 尾 縮小)                                 | 選択している図形を縮小します。                                           |      |
| 4  | 図形のスタイル                               | 選択している図形に、枠線や塗りつぶしの色などを組み合わ<br>せたスタイルを適用して、図形のデザインを設定します。 |      |
| 0  | 🙆 図形の塗りつぶし、) (図形の塗りつぶし)               | 選択している図形の塗りつぶしの色を設定します。                                   |      |
| 0  | ☑ 図形の枠線 → (図形の枠線)                     | 選択している図形の枠線の色や太さ、種類などを設定します。                              |      |
| 0  | @ 図形の効果 - (図形の効果)                     | 選択している図形に影や反射などの特殊効果を設定します。                               |      |
| 8  | (代替テキストウィンドウを表示します)<br>( な)           | <br>  代替テキストウィンドウを表示して、代替テキストを設定します。                      |      |
| 0  | ↓]]高さ: (図形の高さ)                        | 「SmartArtグラフィックの高さを設定します。                                 |      |
| 0  | □==================================== | SmartArtグラフィックの幅を設定します。                                   |      |

## Check 14 《3Dモデル》タブ

| <b>0 0 0 0 0 0</b>                                         | •                                                                    |
|------------------------------------------------------------|----------------------------------------------------------------------|
|                                                            |                                                                      |
| ファイル ホーム 挿入 描画 デザイン レイアウト 参考資料 差し込み文書 校開 表示 ヘルプ 3D モデル     | □ コメント 2 編集 - 2 6 共有 -                                               |
|                                                            | 日本<br>日本<br>10<br>10<br>10<br>10<br>10<br>10<br>10<br>10<br>10<br>10 |
| 調整 3D モデルビュー 55 アクセシー・ 配置                                  | मन्द्र छ ४                                                           |
|                                                            |                                                                      |
| 1/1 ページ 0 単語 [1] 英語(米国) 予測入力:オン 賞 アクセシビリティ:検討が必要です [1] フォー | ーカス 印 🗐 🗊 - ―――― + 140%                                              |

| 番号 | コマンド名            | 役割                                                             | チェック |
|----|------------------|----------------------------------------------------------------|------|
| 0  | 3Dモデルビュー         | 3Dモデルを各方向に回転させたビューを選択します。                                      |      |
| 0  | 「 「 「 「 「        | 代替テキストウィンドウを表示して、代替テキストを設定し<br>ます。                             |      |
| €  | (オブジェクトの配置)      | 3Dモデルをページ内のどこに配置するか設定します。文字<br>列の折り返し、サイズなどを設定することもできます。       |      |
| 4  | (文字列の折り返し)       | 3Dモデルの周囲にどのように文字を周り込ませるのか設定します。                                |      |
| 6  | (前面へ移動)          | 選択した3Dモデルの重なり順を設定します。                                          |      |
| 6  | (背面へ移動)          | 選択した3Dモデルの重なり順を設定します。                                          |      |
| Ø  | (オブジェクトの配置)      | 3Dモデルを用紙または余白に合わせて左揃えや右揃えなどに<br>配置します。また、複数の3Dモデルをそろえることもできます。 | Ń    |
| 8  | [↓]]高さ: (図形の高さ)  | 3Dモデルの高さを設定します。                                                | Ð    |
| 9  | □<br>←→幅: (図形の幅) | 3Dモデルの幅を設定します。                                                 |      |

## Check 15 《グラフィックス形式》タブ

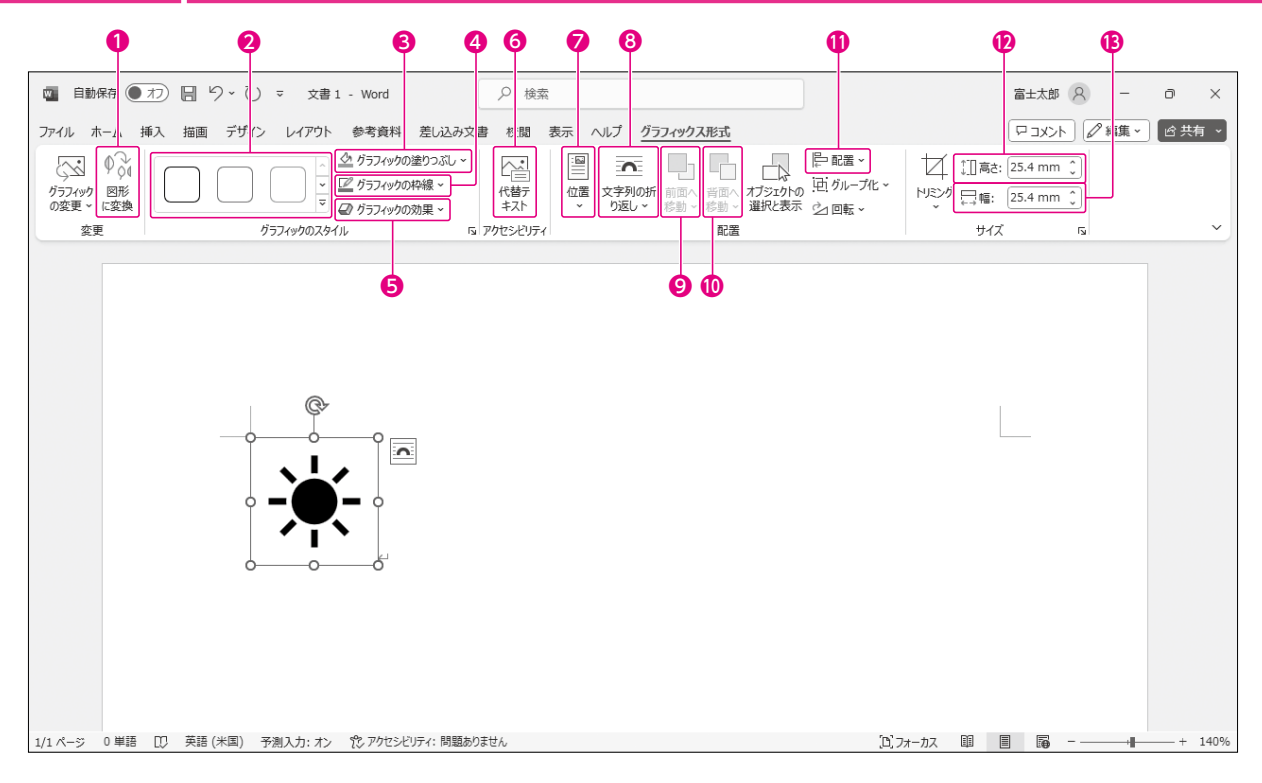

| 番号 | コマンド名                                                                                                    | 役割                                                           | チェック |
|----|----------------------------------------------------------------------------------------------------|--------------------------------------------------------------|------|
| 0  | (図形に変換)                                                                                                    | アイコンを図形に変換します。                                               |      |
| 0  | グラフィックのスタイル                                                                                                    | 塗りつぶしや枠線の色、効果などを組み合わせたスタイルを<br>設定します。                        |      |
| €  | <ul> <li>✓ グラフィックの塗りつぶし ~</li> <li>(グラフィックの塗りつぶし)</li> </ul>                                                          | アイコンを塗りつぶす色を設定します。                                           |      |
| 4  | 2017 / グラフィックの枠線 ~ (グラフィックの枠線)                                                                                        | アイコンに枠線を設定します。枠線の色や太さ、種類などを<br>設定することもできます。                  |      |
| 6  | 📿 ヴラフィックの効果 🗸 (グラフィックの効果)                                                                                             | アイコンに影や反射などの特殊効果を設定します。                                      |      |
| 6  | 「 「 「 「 「 「 「 「 「 「 「 「 「 「 「 「 「 」 「 」 「 」 「 」 「 」 「 」 」 「 」 」 「 」 」 「 」 」 「 」 」 「 」 」 」 」 「 」 」 」 」 」 「 」 」 」 」 」 」 | 代替テキストウィンドウを表示して、代替テキストを設定し<br>ます。                           |      |
| Ø  | ■ (オブジェクトの配置)                                                                                                    | アイコンをページ内のどこに配置するか設定します。文字列<br>の折り返し、サイズなどを設定することもできます。      |      |
| 8  | (文字列の折り返し)                                                                                                    | アイコンの周囲にどのように文字を回り込ませるのか設定します。                               |      |
| 0  | (前面へ移動)                                                                                                    | 選択したアイコンの重なり順を設定します。                                         |      |
| 9  | (背面へ移動)                                                                                                    | 選択したアイコンの重なり順を設定します。                                         |      |
| 0  | ┣= 配置 - )(オブジェクトの配置)                                                                                                  | アイコンを用紙または余白に合わせて左揃えや右揃えなどに<br>配置します。また、複数のアイコンをそろえることもできます。 |      |
| Ð  | [↓]]高さ: (図形の高さ)                                                                                                    | アイコンの高さを設定します。                                               |      |
| ₿  | [<br>幅: (図形の幅)                                                                                                    | アイコンの幅を設定します。                                                |      |

#### ょくわかるマスター MOS Word 365 対策テキスト&問題集

(FPT2302)

特典1 便利な学習ツール

2024年1月10日 初版発行

著作/制作:株式会社富士通ラーニングメディア

●Microsoftは、マイクロソフトグループの企業の商標です。

- ●その他、記載されている会社および製品などの名称は、各社の登録商標または商標です。
- ●本文中では、TMや®は省略しています。
- ●本文中のスクリーンショットは、マイクロソフトの許諾を得て使用しています。
- ●本資料は、構成・文章・画像・データなどのすべてにおいて、著作権法上の保護を受けています。 本資料の一部あるいは全部について、いかなる方法においても複写・複製など、著作権法上で規定された権利を侵害する行為を行うことは
- 禁じられています。 ●本資料で題材として使用している個人名、団体名、商品名、ロゴ、連絡先、メールアドレス、場所、出来事などは、すべて架空のものです。実在 するものとは一切関係ありません。
- ●本製品に起因してご使用者に直接または間接的損害が生じても、株式会社富士通ラーニングメディアはいかなる責任も負わないものとし、 一切の賠償などは行わないものとします。

●本資料に記載された内容などは、予告なく変更される場合があります。

●購入者自らが使用になる場合に限り、複製を許諾します。

© 2024 Fujitsu Learning Media Limited